## Editing / Deleting an RSVP Event

Control Panel > My Workspace > Calendars

Editing / Deleting an RSVP Event:

An RSVP enabled event can be edited by following the general <u>Editing / Deleting an Event</u> steps or the by following the steps below:

- 1. Go to Control Panel > My Workspace > Calendars.
- 2. Click on the RSVP Dashboard tab.
- 3. Click on the Title of the desired RSVP event that you wish to edit or delete.

| Calendars          | RSVP Dashboard        |                    |          |          |          |             |
|--------------------|-----------------------|--------------------|----------|----------|----------|-------------|
| Title              | Date/Time             | CalendarName       | Yes      | Maybe    | No       |             |
| Staff Appreciation | 4/29/2011 12:00:00 PM | Building<br>Events | <u>0</u> | <u>0</u> | <u>0</u> | Message All |
|                    |                       |                    |          |          |          |             |

 To delete, click on Remove or make any necessary changes and then click on Save or Save & Send.

| Title*:        | Staff Appreciation           |
|----------------|------------------------------|
| Description:   | Pleas join us in celebrating |
| All Day Event: |                              |
| RSVP:          | <b>v</b>                     |
| Recurrence:    | None 💌                       |
| Start Date:    | 4/29/2011                    |
| End Date:      | 4/29/2011                    |
|                | 05 PM 💙 : 00 🗸               |
| Location:      | Grand Hall                   |
| Save           | Save & Send Remove           |
| Cancel         |                              |